**\*\***Please Note: This Functionality May or May Not be Enabled by your School\*\*

Once logged into OptionC, please go to Students > Report Cards.

| 0             | ption 👩    | 1                |               |              |         |  |
|---------------|------------|------------------|---------------|--------------|---------|--|
| •             | 🟉 Student  | <b>\$</b> Office | Section 2017  | Ø Faith      | Support |  |
| 1             | Classes    |                  |               |              |         |  |
| U Assignments |            |                  | Go to Student | rs >         |         |  |
|               | Report C   | ards 🗲           | Report Card   | Report Cards |         |  |
| :             | 🥜 Term Gra | ades             |               |              |         |  |

Select the Student and Click on the Report Card /Progress Report Link.

| Report Cards View published report cards  |                       |                       |           |
|-------------------------------------------|-----------------------|-----------------------|-----------|
| Tyler Cha                                 | a John Cha Alison Cha | Select the<br>Student |           |
| Report Cards                              |                       |                       |           |
| Search:                                   |                       | Copy 🔄 C              | CSV Excel |
| \$ Name                                   | ‡ Year                | <b>≑</b> Term         |           |
| Basic Report Card III Click on the Report | 2014-2015             | Trimester 1           |           |
| Card / Progress Report                    |                       |                       |           |

You will now see your Child's Report Displayed.

| - I | 11 |
|-----|----|
|     | Ϊ  |

OptionC Demonstration School

title subtitle

\* indicates modified curriculum

Inusted the care and education of your child to you first as the primary educators. The Catholic school is the finest collaborator with you in fulfilling this responsibility in a Christ-centered, value based, secure environment. The foundation formed during the first years of formal education is the bedrock for the future development of your child's talents and abilities. Your child's progress is a key element in our mission of education and regular progress

|              | Grade: 7                                          |                                                                                                    | Teacher: Baptist                                                                                                    |                                                                                                    |                                                                                                    | Year: 2014 - 2015                                                                                                    |                                                                                                    |  |
|--------------|---------------------------------------------------|----------------------------------------------------------------------------------------------------|----------------------------------------------------------------------------------------------------|----------------------------------------------------------------------------------------------------|----------------------------------------------------------------------------------------------------|----------------------------------------------------------------------------------------------------|----------------------------------------------------------------------------------------------------|--|
| 70 - 100 : P |                                                   |                                                                                                    | 70 - 100 : P<br>0 - 59 : F                                                                                                    |                                                                                                    | 70 - 100 : P<br>0 - 59 : P                                                                                                    |                                                                                                    | 70 - 100 : P<br>0 - 59 : F                                                                                                    |  |
| me           | Teacher                                           | 1                                                                                                    | 2                                                                                                    | 3                                                                                                    | Final Grade                                                                                                    |                                                                                                    | Comments                                                                                                    |  |
| Se           | ton                                               |                                                                                                    |                                                                                                    |                                                                                                    |                                                                                                    |                                                                                                    |                                                                                                    |  |
| Gi           | uliani                                            |                                                                                                    |                                                                                                    |                                                                                                    |                                                                                                    |                                                                                                    |                                                                                                    |  |
| Gi           | uliani                                            |                                                                                                    |                                                                                                    |                                                                                                    |                                                                                                    |                                                                                                    |                                                                                                    |  |
| Go           | retti                                             |                                                                                                    |                                                                                                    |                                                                                                    |                                                                                                    |                                                                                                    |                                                                                                    |  |
|              | 70 - 100 : P<br>me Se<br>Giu<br>Giu<br>Giu<br>Giu | Grade: 7    70 - 100 : P  70 - 100<br>0 - 69    me  Teacher    Seton  Giuliani    Giuliani  Giuliani    Giuliani  Giuliani | Grade: 7    70 - 100 : P  70 - 100 : P    0 - 69 : P  0 - 69 : P    me  Teacher  1    Seton  0    Giuliani  0    Giuliani  0    Goretti  0 | Grade:  7  Teacher:    70 - 100 :  P  70 - 100 :  P  70 - 100 :  P    me  Teacher  1  2  2    Giuliani  Giuliani  -  -  -    Giuliani  Giuliani  -  -  - | Grade:  7  Teacher:  Baptist    70 - 100 :  P  70 - 100 :  P  70 - 100 :  P    70 - 100 :  P  0 - 69 :  P  0 - 69 :  P    me  Teacher  1  2  3    Giuliani  Giuliani | Grade:  7  Teacher:  Baptist    70 - 100 :  P  70 - 100 :  P  70 - 100 :  10 - 100 :  10 - 100 : | Grade:  7  Teacher:  Baptist    70 - 100 :  P  70 - 100 :  P  70 - 100 :  P    70 - 100 :  P  70 - 100 :  P  70 - 100 :  P    me  Teacher  1  2  3  Final Grade    Giuliani |  |

To Print the Report, Click on the "Printer Icon" in the Right Hand Corner of the Document.

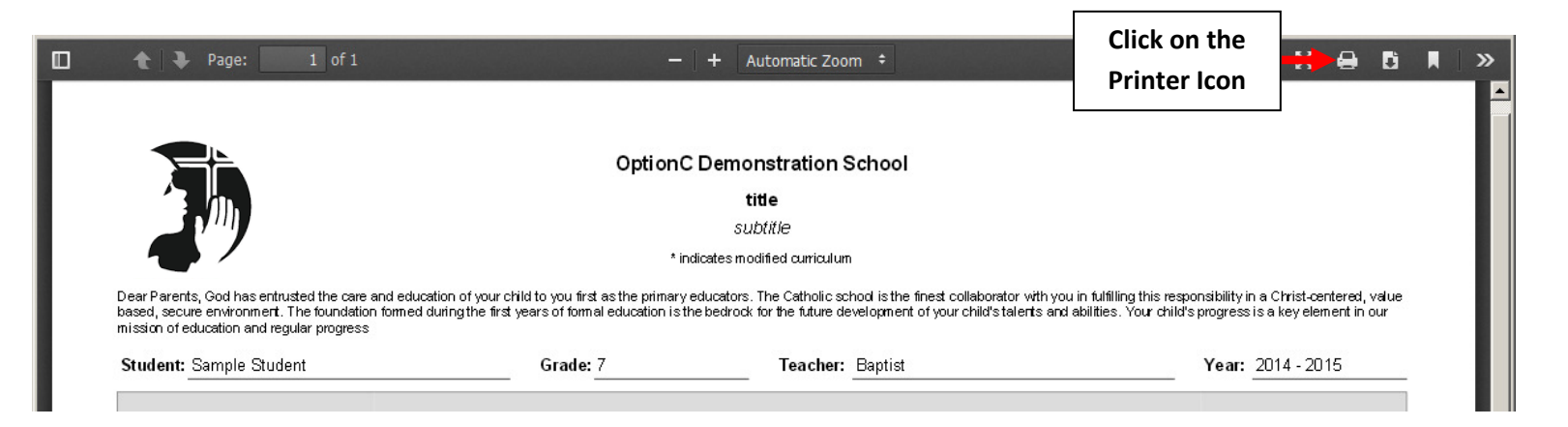

Upon closing the Report Card you may be prompted for Confirmation you have Viewed the Report Card. Please Select "Confirm Report Card".

## \*\*Please Note: This Functionality May or May Not be Enabled by your School\*\*

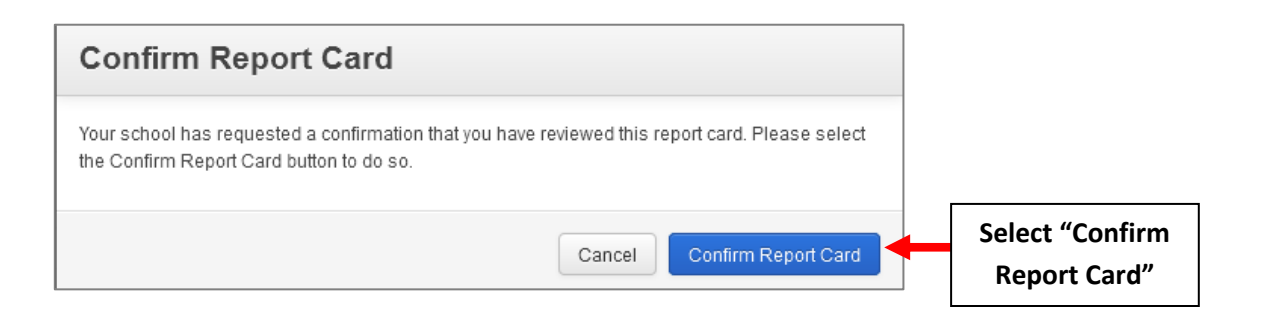

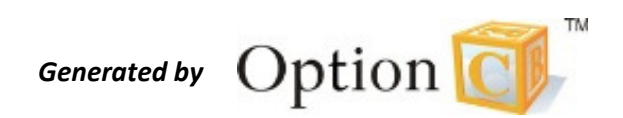